### Bab IV.

#### Deskripsi Kerja Praktek

## 4.1 Analisa Sistem

Berdasarkan hasil survey dan pengamatan yang dilakukan di Bagian KOPEG "UPADAYA" PT.PLN (Persero) Surabaya, maka didapatkan proses-proses yang terjadi dalam administrasi koperasi. Proses-proses tersebut dapat dikelompokkan menjadi tiga bagian, yaitu : proses simpanan, proses pinjaman, dan proses angsuran. Proses proses tersebut belum dilakukan secara komputerisasi. Dalam sub bab ini dijelaskan cara kerja aliran dokumen pada KOPEG "UPADAYA" PT.PLN (Persero) Surabaya.

# 4.1.1 Document Flow Simpanan

Document Flow pada gambar 4.1 menggambarkan jalannya proses simpanan pada KOPEG "UPADAYA" PT.PLN (Persero) Surabaya yang masih dilakukan secara manual, dimana kegiatan dimulai dari anggota menyerahkan kartu anggota kepada bendahara sebelum bendahara melakukan konfirmasi jenis simpanan apa yang akan dilakukan oleh anggota. Form jenis simpanan akan diisi lengkap oleh anggota sebelum dilakukan terhadap buku simpanan anggota sebelum dilakukan terhadap buku simpanan anggota dan pembuatan laporan simpanan.

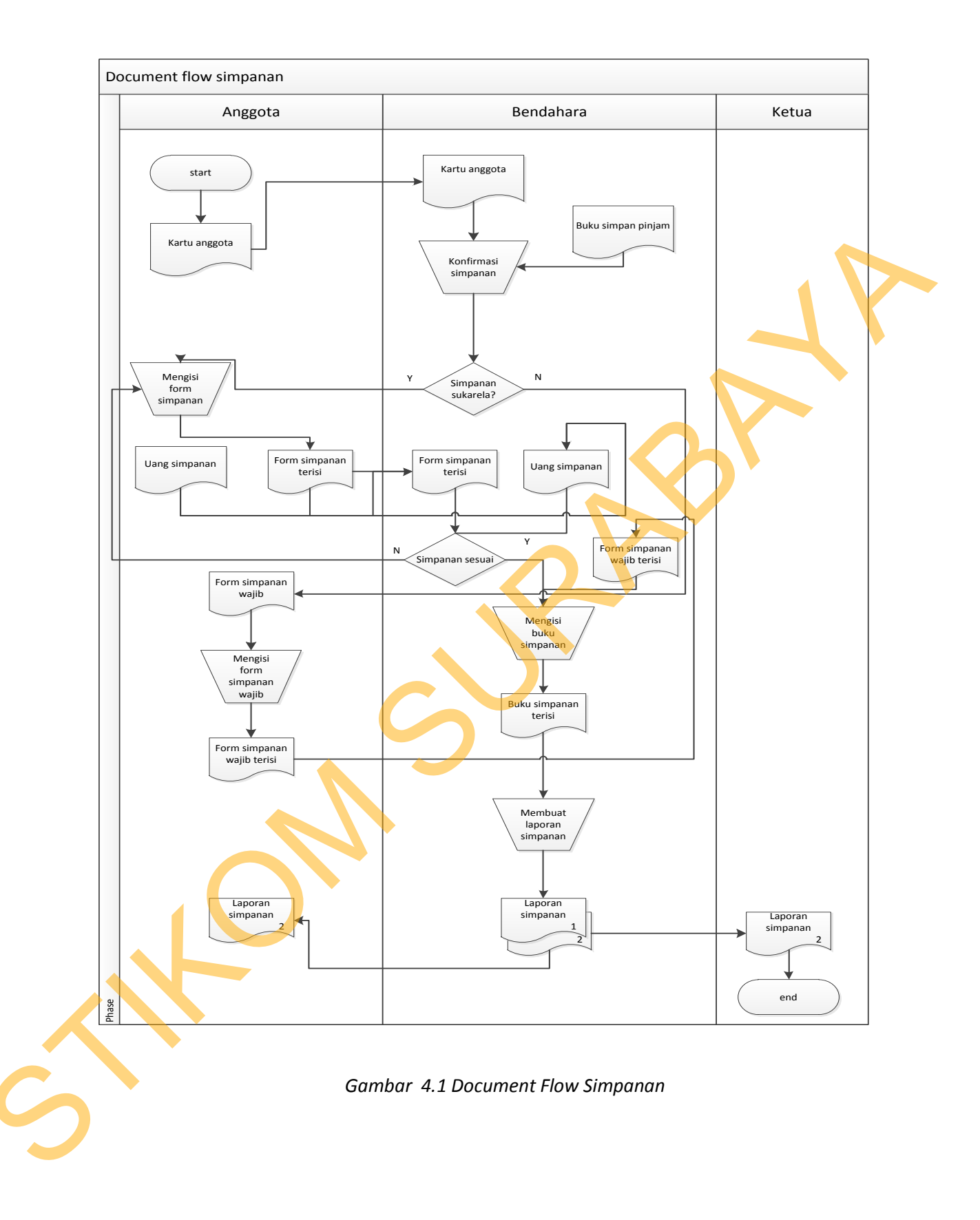

## 4.1.2 Document Flow Pinjaman

Document Flow pada gambar 4.2 menggambarkan jalannya proses pinjaman pada KOPEG "UPADAYA" PT.PLN (Persero) Surabaya yang masih dilakukan secara manual dimana kegiatan dimulai dari anggota mengisi lengkap form pinjaman disertai kartu anggota kepada bendahara, selanjutnya bendahara melakukan cek pinjaman sebelum mengisi buku pinjaman anggota dan membuat bukti pinjaman untuk diberikan kepada anggota dan ketua KOPEG "UPADAYA" PT.PLN (Persero) Surabaya.

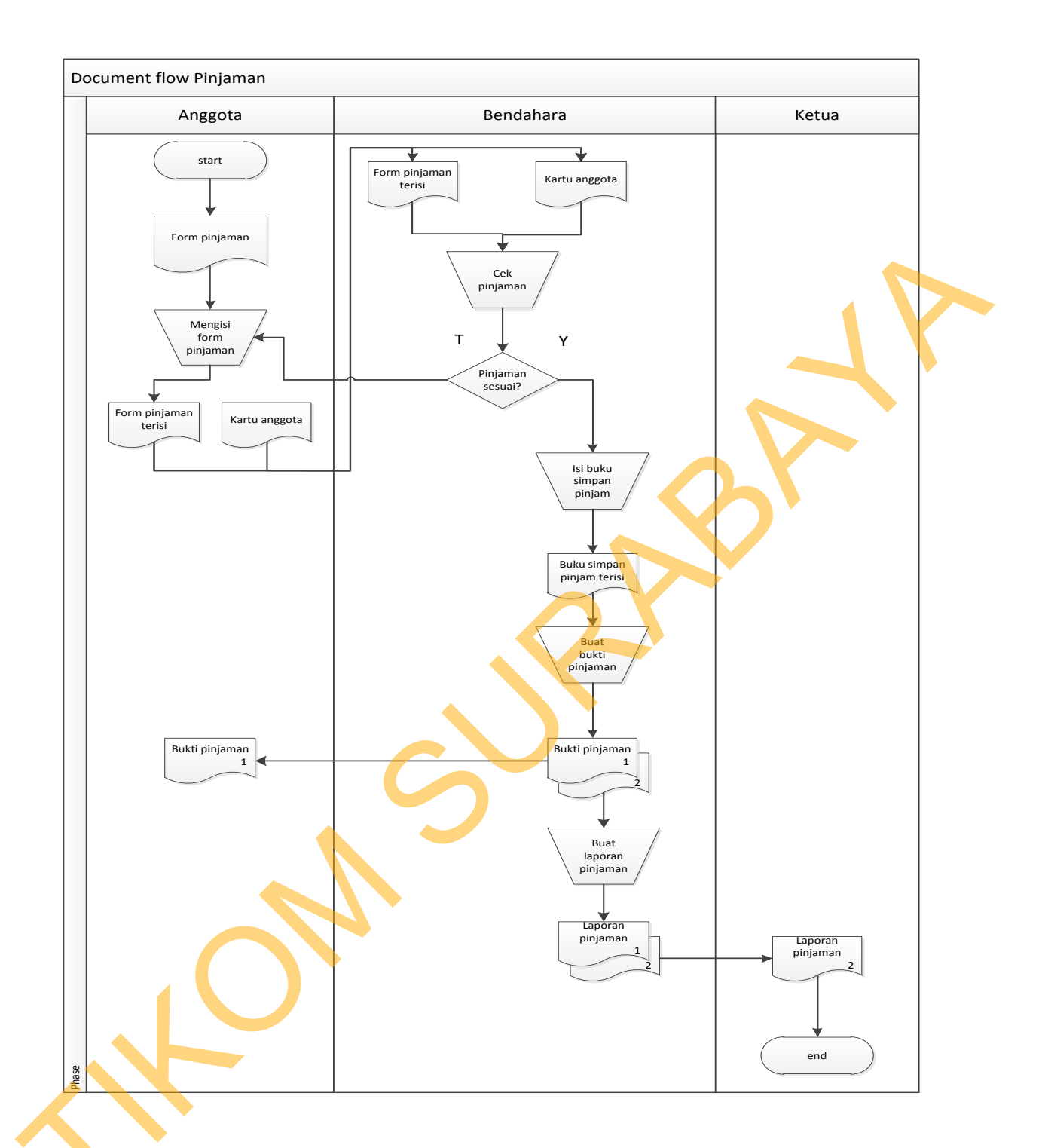

Gambar 4.2 Document Flow Pinjaman

### 4.1.3 Document Flow Angsuran

Document Flow pada gambar 4.1.3 menggambarkan jalannya proses angsuran pada KOPEG "UPADAYA" PT.PLN (Persero) Surabaya yang masih dilakukan secara manual, dimana kegiatan dimulai dari penyerahan surat bukti pinjaman, kartu anggota, serta uang ansuran kepada bendahara.selanjutnya oleh pihak bendahara akan dibuatkan surat bukti angsuran setelah mengisi pada buku simpan pinjam. Dari surat bukti angsuran tersebutakan dibuatkan lagi laporan angsuran untuk diserahkan kepada kepala KOPEG "UPADAYA" PT.PLN (Persero) Surabaya.

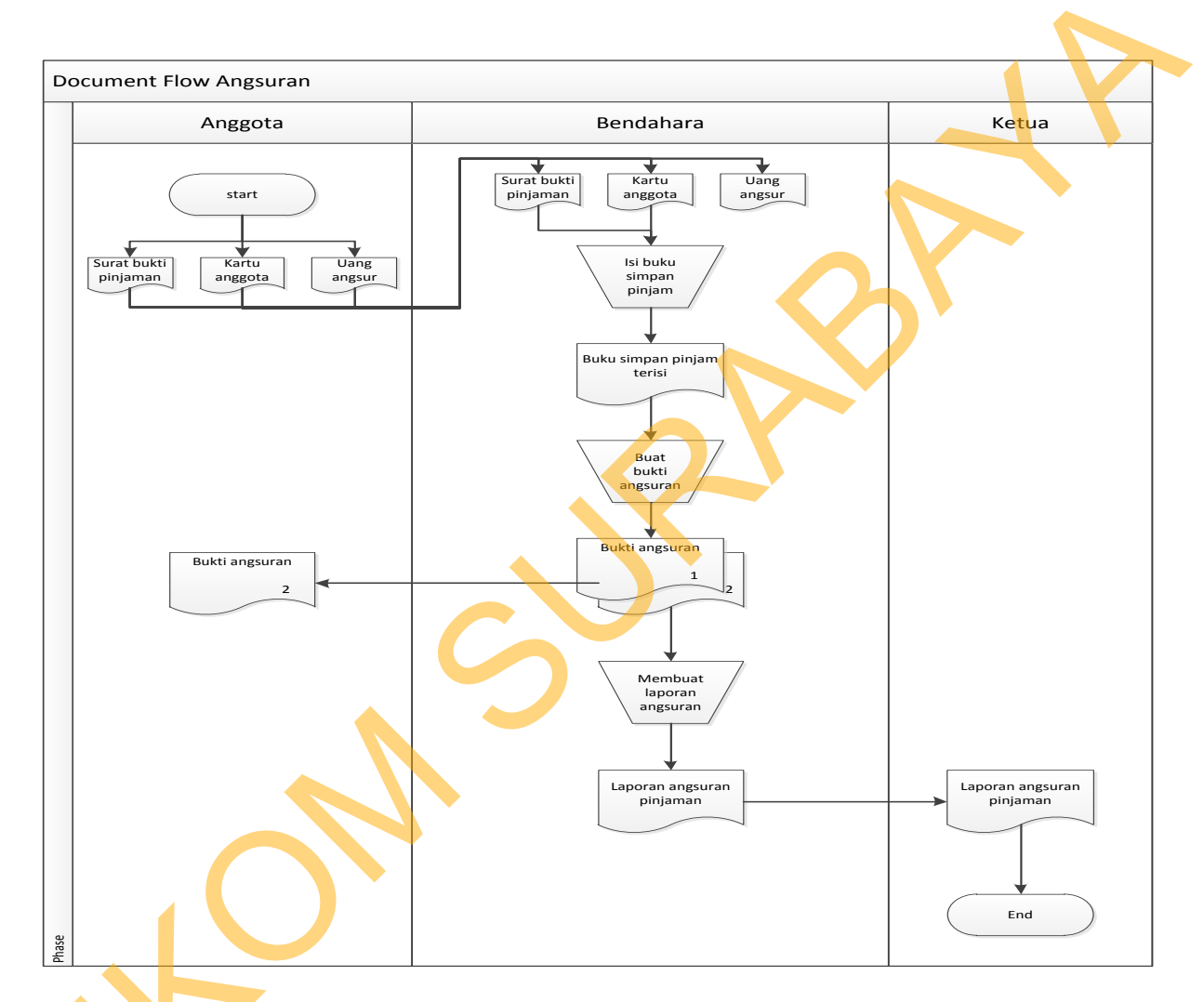

#### Gambar 4.3 Document Flow Angsuran

Banyaknya anggota yang melakukan transaksi simpan pinjam membuat adanya kemungkinan terjadinya kehilangan data data transaksi tiap anggota. Koperasi juga membutuhkan waktu yang banyak untuk membuat laporan atau melakukan pendataan transaksi simpan pinjam. Selain itu, pihak koperasi juga sering terlambat melakukan penagihan kredit terhadap anggota, karena catatan jatuh tempo penagihan yang sangat banyak serta pengarsipannya masih kurang baik yaitu dilakukan pencatatan secara manual. Akibatnya banyak penagihan yang terlambat,sedangkan anggota tidak mau bunga tagihan terlambat dibebankan kepada anggota karena itu adalah kesalahan dari pihak koperasi. Data yang dibutuhkan untuk melakukan penagihan adalah data transaksi pinjaman yang kemudian jika anggota sudah membayar nanti nya data akan dimasukkan di database angsuran. Untuk pengembangan sistem maka hal berikutnya yang dilakukan adalah desain sistem.

### 4.2 Pengembangan Sistem

Dalam tahapan pembuatan pengembangan sistem, hal berikutnya yang dilakukan setelah analisis sistem adalah desain sistem. Dalam desain sistem ini diuraikan *system flow*, DFD, diagram berjenjang, ERD, struktur file dan desain input/output.

### 4.2.1 System Flow

System flow merupakan gambaran dari pengembangan sistem. Secara detil system flow untuk sistem informasi simpan pinjam pada KOPEG "UPADAYA" PT.PLN (Persero) Surabaya dapat dijelaskan sebagai berikut.

### System Flow Simpanan

Pada system flow simpanan dilakukan secara komputerisasi. Setiap anggota wajib mengisi formulir keanggotaan yang telah disediakan oleh unit Simpan Pinjam untuk didata lebih lanjut kedalam program. Setiap data baru yang dimasukkan apabila terdapat kesamaan data keluar peringatan yang memberikan informasi data sebelumnya sudah ada dan akan ditampilkan. Untuk melakukan pembayaran iuran simpanan setiap anggota terlebih dahulu mengisikan form yang telah disediakan kemudian diserahkan pada bagian administrasi untuk dilakukan proses pembayaran simpanan. Dari proses simpanan dilakukan proses pembuatan laporan hasil transaksi simpanan untuk dicetak diserahkan kepada manajer setiap periode tertentu. System flow simpanan dapat dillihat pada gambar 4.5.

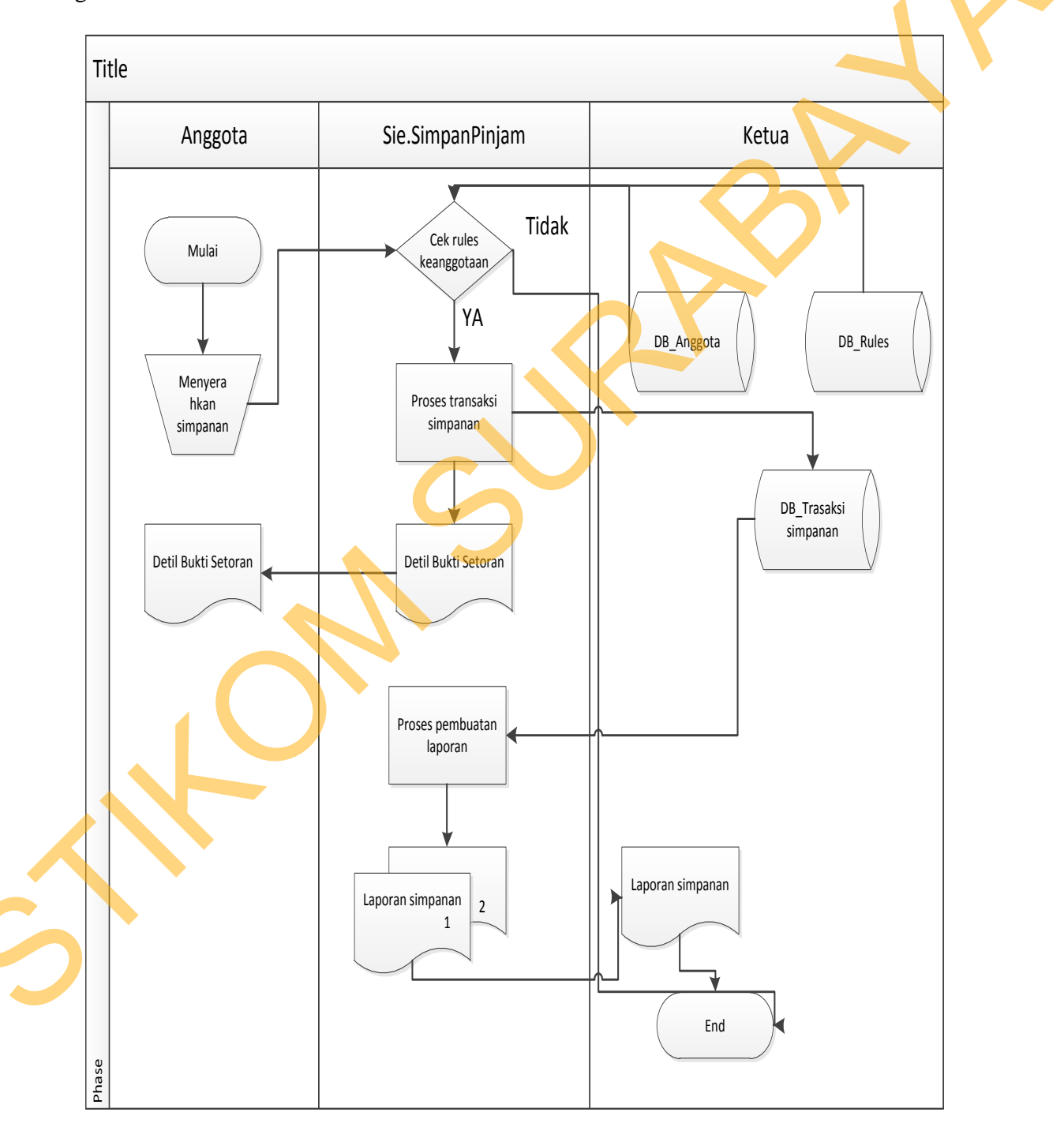

Gambar 4.5 System Flow Simpanan

### B. System flow Pinjaman

Transaksi pinjaman pada *system flow* ini sudah menunjukkan proses yang lebih efektif dan efisien dalam pengelolaan data. Setiap koperasi inut simpan pinjam secara langsung dapat mengetahui anggota yang berhak melakukan peminjaman sesuai ketentuan. Unit simpan pinjam juga dapat memberikan informasi kepada anggota bahwa memadainya modal unit simpan pinjam untuk dipinjam. *System flow* peminjaman dapat dilihat pada gambar 4.6

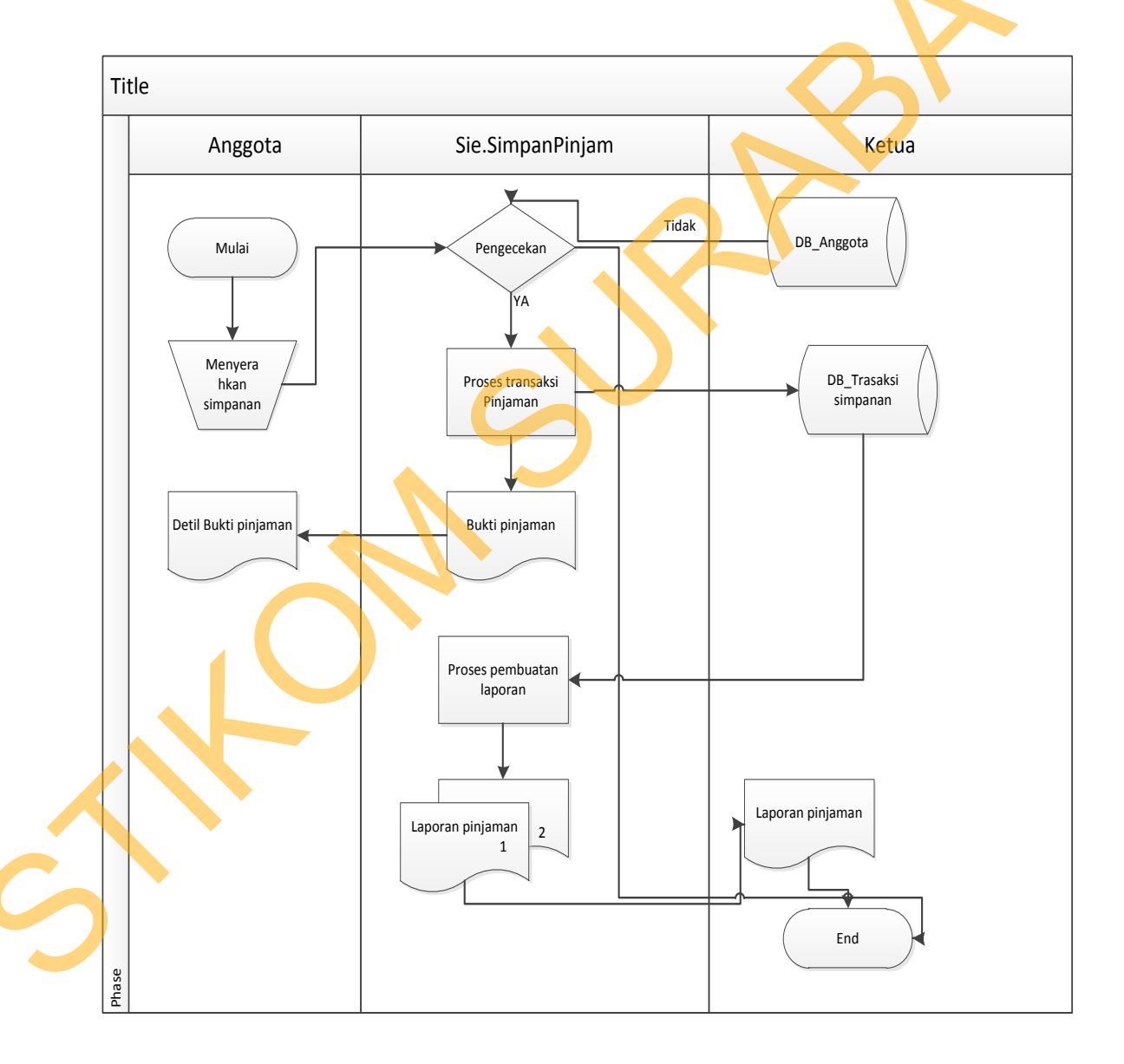

Gambar 4.6 System Flow Pinjaman

# C. System flow Angsuran

Pada system flow angsuran dilakukkan oleh simpan pinjam dengan mengecek anggota anggota yang telah melakukan transaksi peminjaman. Keuangan akan menerima daftar peminjaman anggota dan di proses pada saat pemotongan gaji anggota. Administrasi menerima daftar angsuran dari simpan pinjam untuk dibuat kedalam nota penagihan angsuran anggota kepada keuangan. Keungan pusat memberikan uang tunai yang ditagih oleh administrasi ke simpan pinjam. Simpan pinjam memanfaatkan data tersebut untuk mengubah lebih lanjut data angsuran yang ada pada database. *System flow* angsuran dapat dilihat pada gambar 4.7

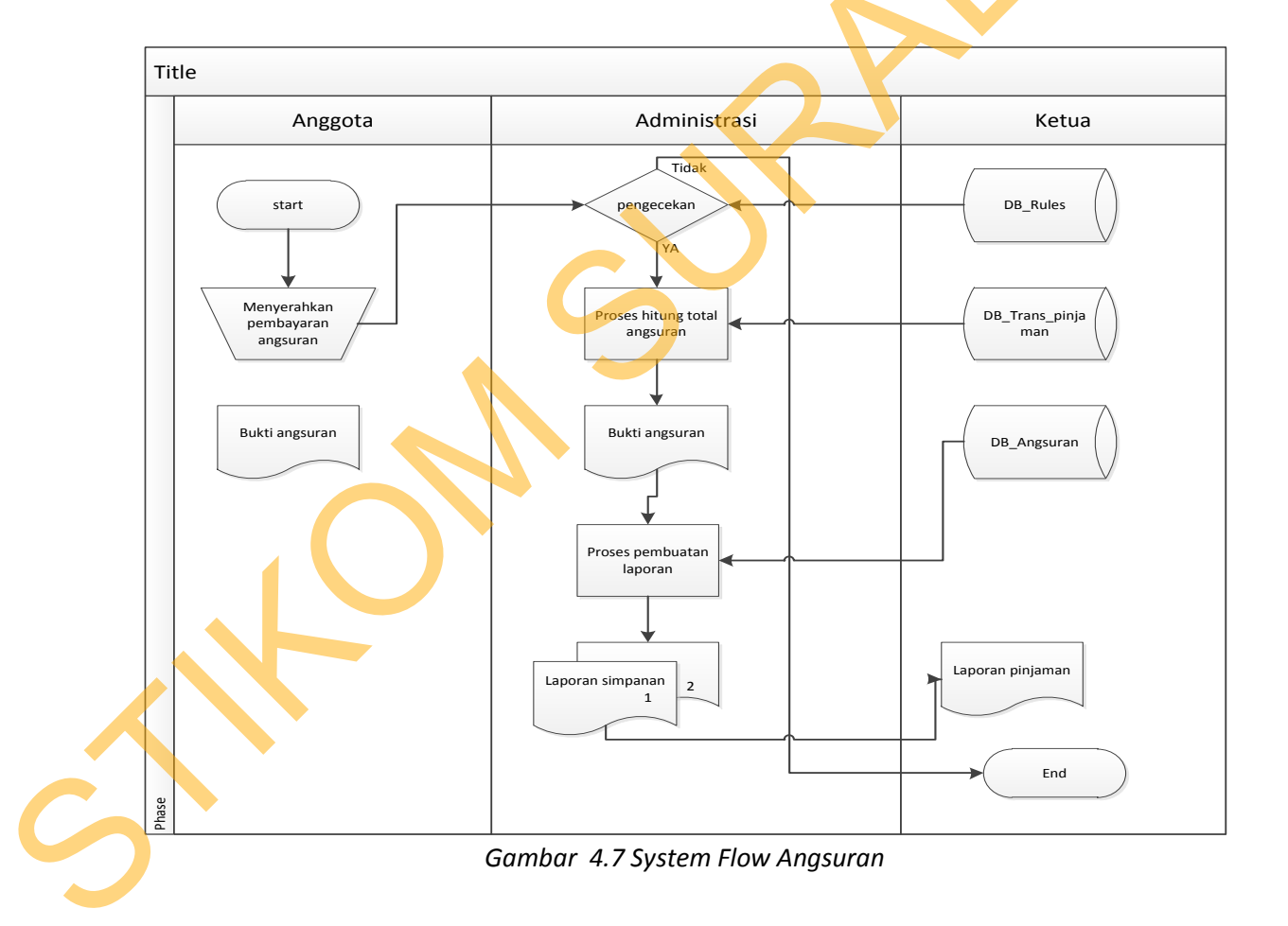

### 4.2.1 Context Diagram

Context diagram adalah gambaran menyeluruh dari data flow diagram (DFD). Yang mana dapat ditunjukkan sperti gambar di bawah ini :

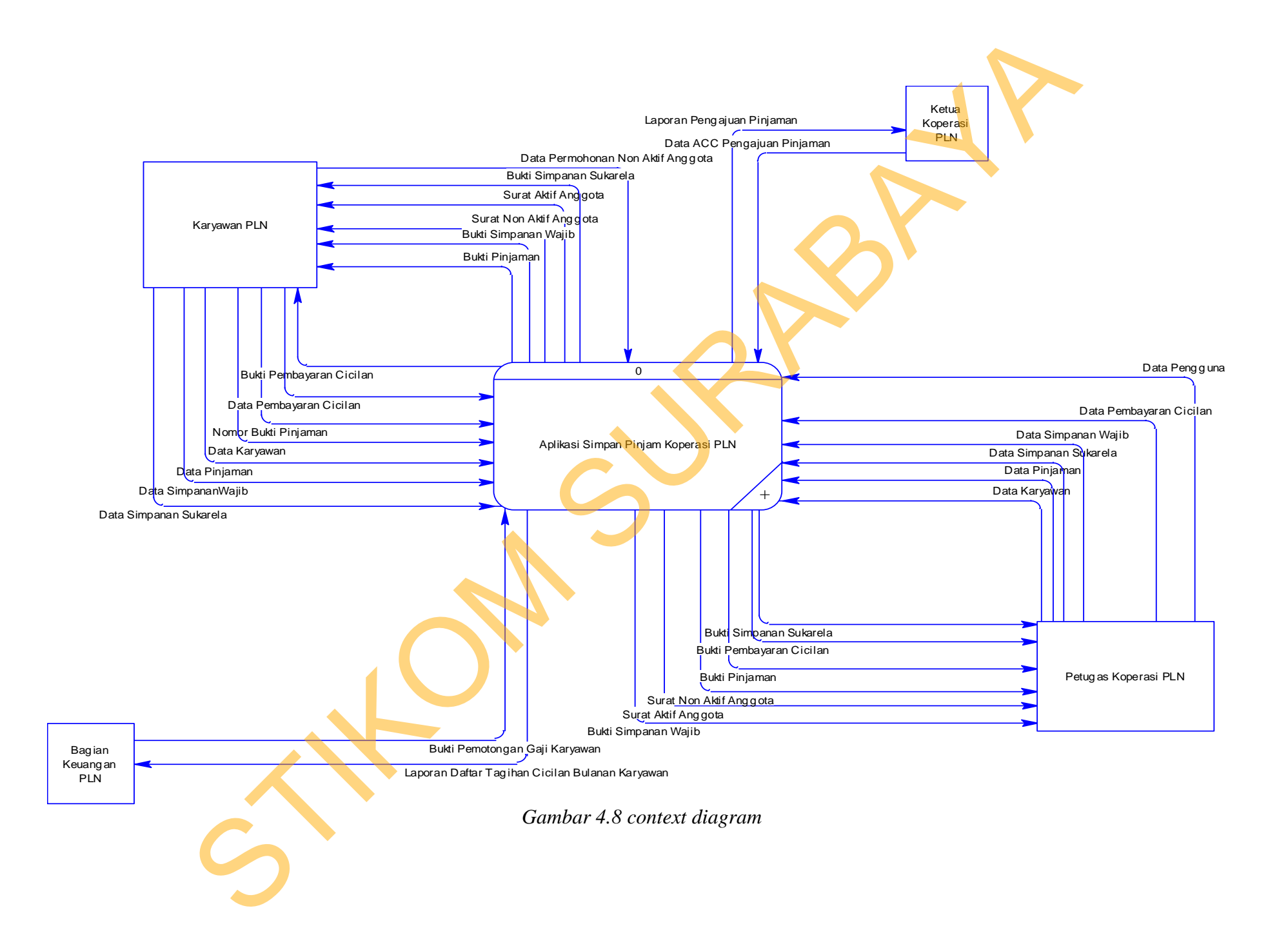

# 4.2.2 Data Flow Diagram

Berikut ini adalaah DFD dari aplikasi simpan pinjam KOPEG "UPADAYA" PT.PLN (Persero) Surabaya adalah sebagai berikut :

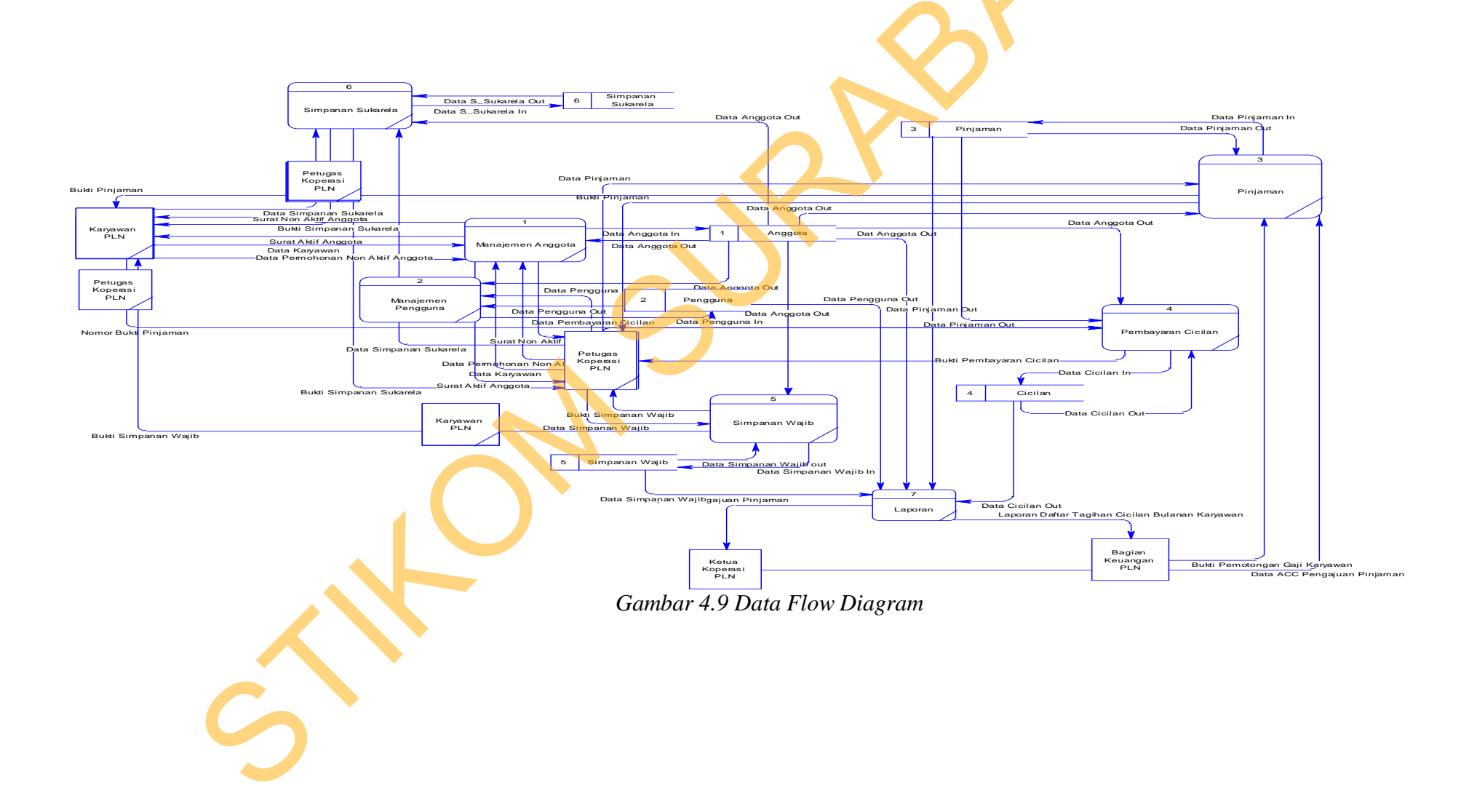

# 4.2.3 CDM (Conceptual Data Model)

Berikut ini adalah conceptual data model rancang bangun aplikasi simpan pinjam KOPEG "UPADAYA" PT.PLN (Persero) Surabaya.

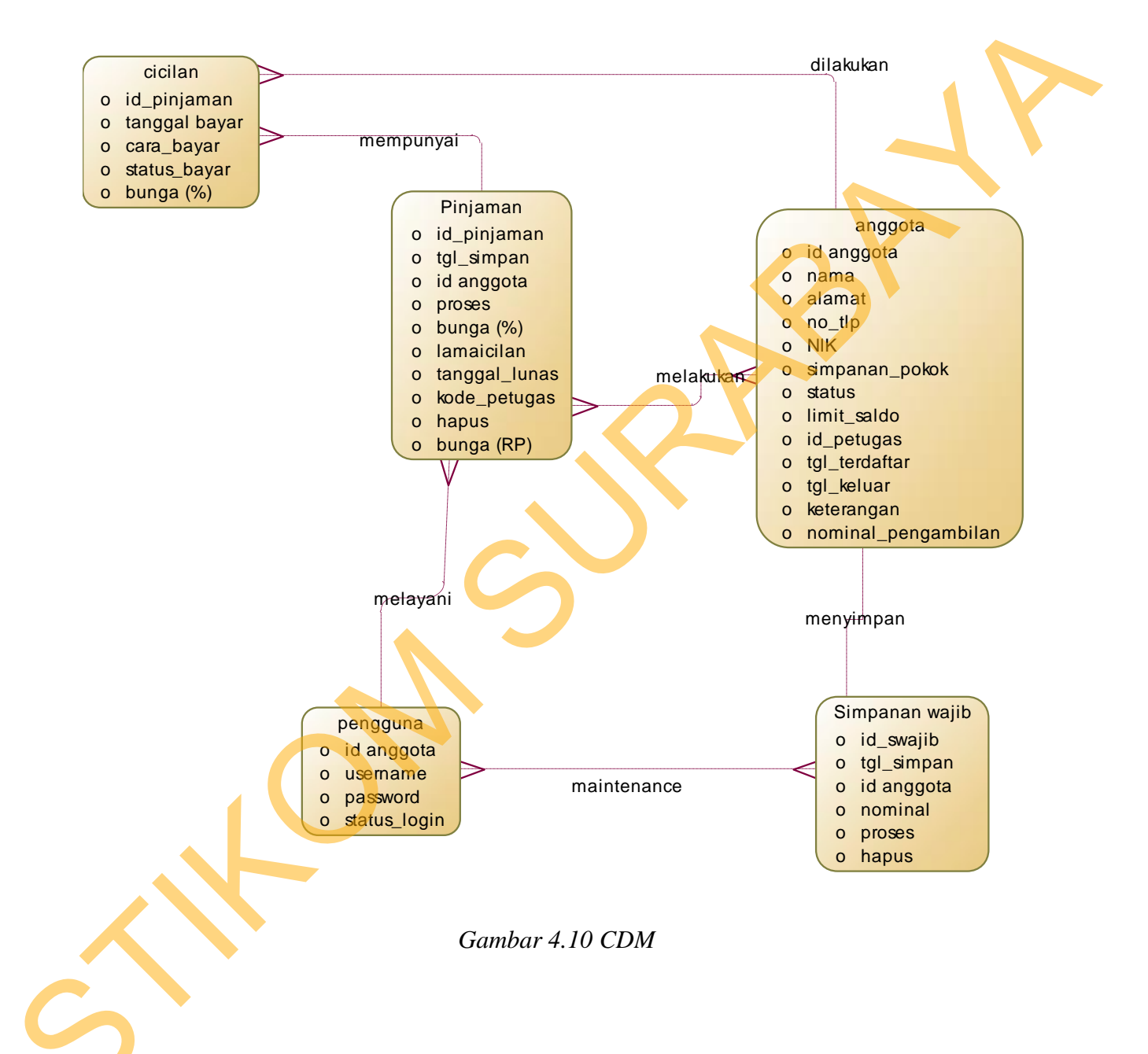

# 4.2.4 Physical Data Model

Berikut ini adalah conceptual data model rancang bangun aplikasi simpan pinjam

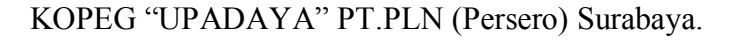

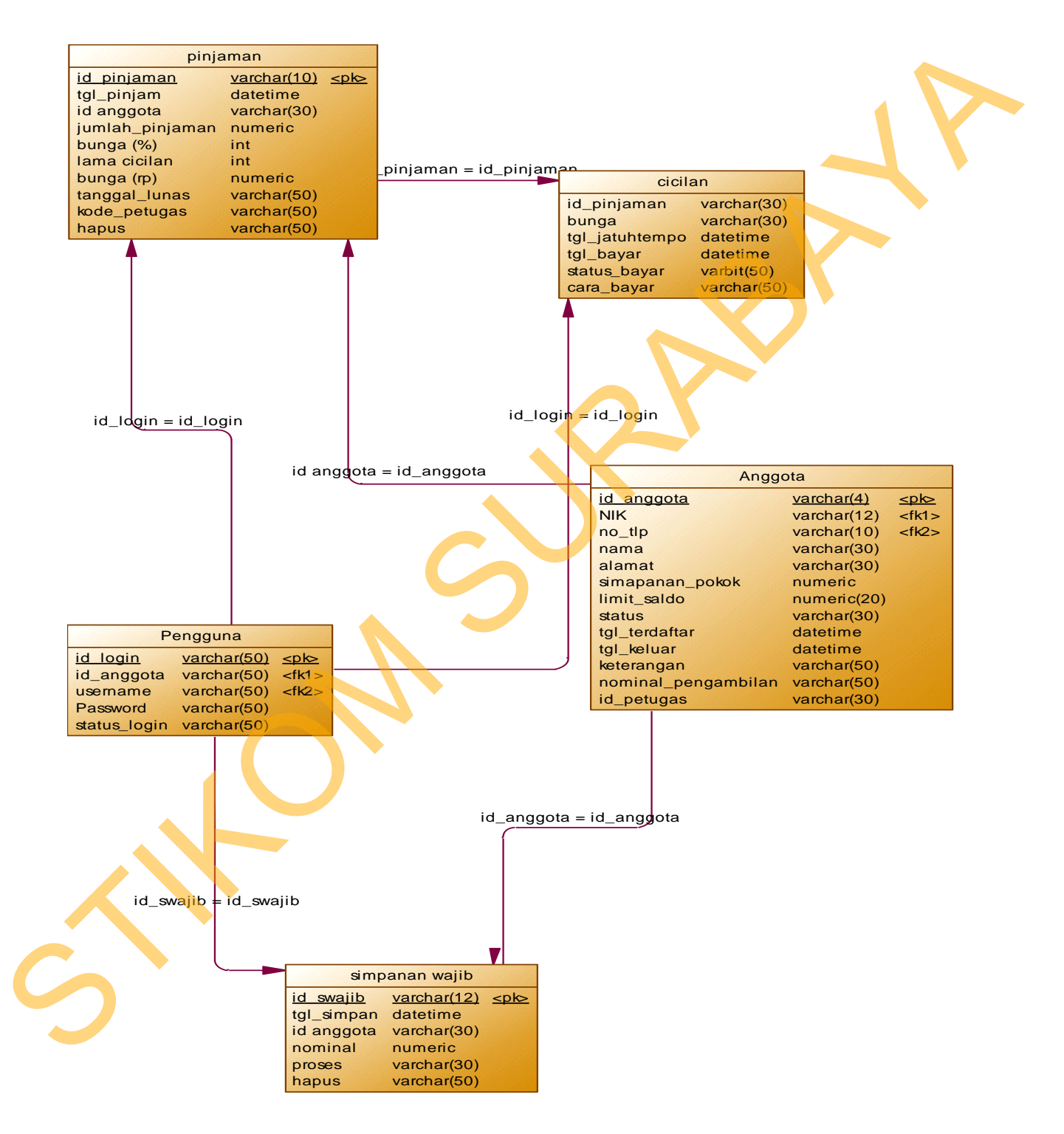

Gambar 4.11 PDM

### 4.2.5 Struktur Basis Data dan Tabel

Untuk mempermudah pengelolaan *file* basis data, digunakan Microsoft SQL Server 2008 Express. Aplikasi Simpan Pinjam ini menggunakan satu buah *file* basis data bernama **KoperasiPLN.mdf**.

- 1. Nama tabel : Anggota
  - Fungsi : Menyimpan data anggota

Primary key : id\_anggota

Foreign key : -

|   | Field name      | Туре    | Field<br>Size | Description          |
|---|-----------------|---------|---------------|----------------------|
|   | id_anggota      | Varchar | 50            | ID anggota           |
|   | NIK             | Varchar | 50            | Nomer induk karyawan |
|   | nama            | Varchar | 50            | Nama anggota         |
|   | alamat          | Varchar | 50            | Alamat anggota       |
|   | jenis_kontak    | Char    | 10            | Jenis kontak         |
| 5 | kontak_personal | Varchar | 50            | Kontak               |
|   | simpanan_pokok  | Numeric | 18            | Simpanan pokok       |
|   | gaji_pokok      | Numeric | 20            | Gaji pokok           |

# Tabel 4.1. Tabel Anggota

| limit_saldo         | Numeric  | 18           | Limit saldo        |  |
|---------------------|----------|--------------|--------------------|--|
| status              | Varchar  | 50           | Status pegawai     |  |
| is_petugas          | Bit      |              | Id petugas         |  |
| tgl_terdaftar       | Datetime |              | Tanggal daftar     |  |
| tgl_keluar          | Datetime |              | Tanggal keluar     |  |
| keterangan          | Varchar  | 50           | Keterangan         |  |
| nominal_pengambilan | Varchar  | 50           | Jumlah pengambilan |  |
| is_hapus            | Bit      | $\mathbf{O}$ | Menghapus          |  |

2. Nama tabel : Cicilan

Fungsi

: Menyimpan data cicilan

Primary key : kodecicilan

Tabel 4.2. Tabel Cicilan

| Field name  | Туре     | Field<br>Size | Description   |
|-------------|----------|---------------|---------------|
| kodecicilan | Varchar  | 50            | Kode cicilan  |
| bunga       | Varchar  | 50            | Bunga         |
| tgl_bayar   | Datetime |               | Tanggal bayar |

| status_bayar | Varchar | 50 | Status bayar |
|--------------|---------|----|--------------|
| cara_bayar   | Varchar | 50 | Cara bayar   |

- 3. Nama tabel : Pengguna
  - Fungsi : Menyimpan data pinjaman
  - Primary key : id\_pinjaman

| - |                 |          |               |                    |
|---|-----------------|----------|---------------|--------------------|
|   | Field name      | Туре     | Field<br>Size | Description        |
|   | id_pinjaman     | Varchar  | 50            | Id pinjaman        |
|   | id_anggota      | Varchar  | 50            | Nama id anggota    |
|   | tgl_pinjam      | Datetime |               | Tanggal peminjaman |
|   | jumlah_pinjaman | numeric  | 50            | Jumlah pinjaman    |
|   | lama_cicilan    | Int      |               | Lama cicilan bulan |
|   | [bunga%]        | Int      |               | Bunga persen       |
| 6 | bungaRp         | Numeric  |               | Buunga rupiah      |
|   | tgl_lunas       | Varchar  | 50            | Tanggal lunas      |
|   | kode_petugas    | Varchar  | 50            | Kode petugas       |
|   |                 |          |               |                    |

| hapus | Varchar | 50 | Menghapus |
|-------|---------|----|-----------|
|       |         |    |           |

- 4. Nama tabel : Pengguna
  - Fungsi : Menyimpan data pengguna / petugas

Primary key : id\_login

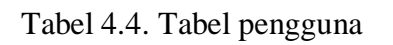

2

|              |         | Field |               |
|--------------|---------|-------|---------------|
| Field name   | Туре    | Size  | Description   |
|              |         |       |               |
| id_login     | Varchar | 50    | Id login      |
|              |         |       |               |
| id_anggota   | Varchar | 50    | Id anggota    |
|              |         |       |               |
| user_name    | Varchar | 50    | Username      |
|              |         |       |               |
| password     | Varchar | 50    | Password user |
|              |         |       |               |
| status_login | Bit     |       | Status login  |
|              |         |       |               |
| Alias        | Varchar | 50    | Alias         |
|              |         |       |               |

5. Nama tabel : S\_wajib

Fungsi : Menyimpan data simpanan wajib anggota

Primary key : id\_swajib

|            |          | Field |                   |  |
|------------|----------|-------|-------------------|--|
| Field name | Туре     | Size  | Description       |  |
| id_swajib  | Varchar  | 50    | Id simpanan wajib |  |
| id_anggota | Varchar  | 50    | Id anggota        |  |
| tgl_simpan | datetime | 50    | Tanggal simpanan  |  |
| nominal    | Numeric  | 50    | Jumlah nominal    |  |
| proses     | Bit      |       | Proses            |  |
| hapus      | Varchar  | 50    | menghapus         |  |

# Tabel 4.4. Tabel simpanan wajib

# 4.3 Desain Input Output

Desain *output* merupakan perancangan desain laporan yang merupakan hasil dari data dari proses yang terjadi, yang tersimpan pada *database* yang kemudian akan diolah sedemikian rupa menjadi informasi yang berguna bagi pengguna sistem informasi.

| LOGIN           |       |        |
|-----------------|-------|--------|
| Nama Pengguna : |       |        |
| Password :      |       |        |
|                 | Masuk | Keluar |

Gambar 4.3.1 Login

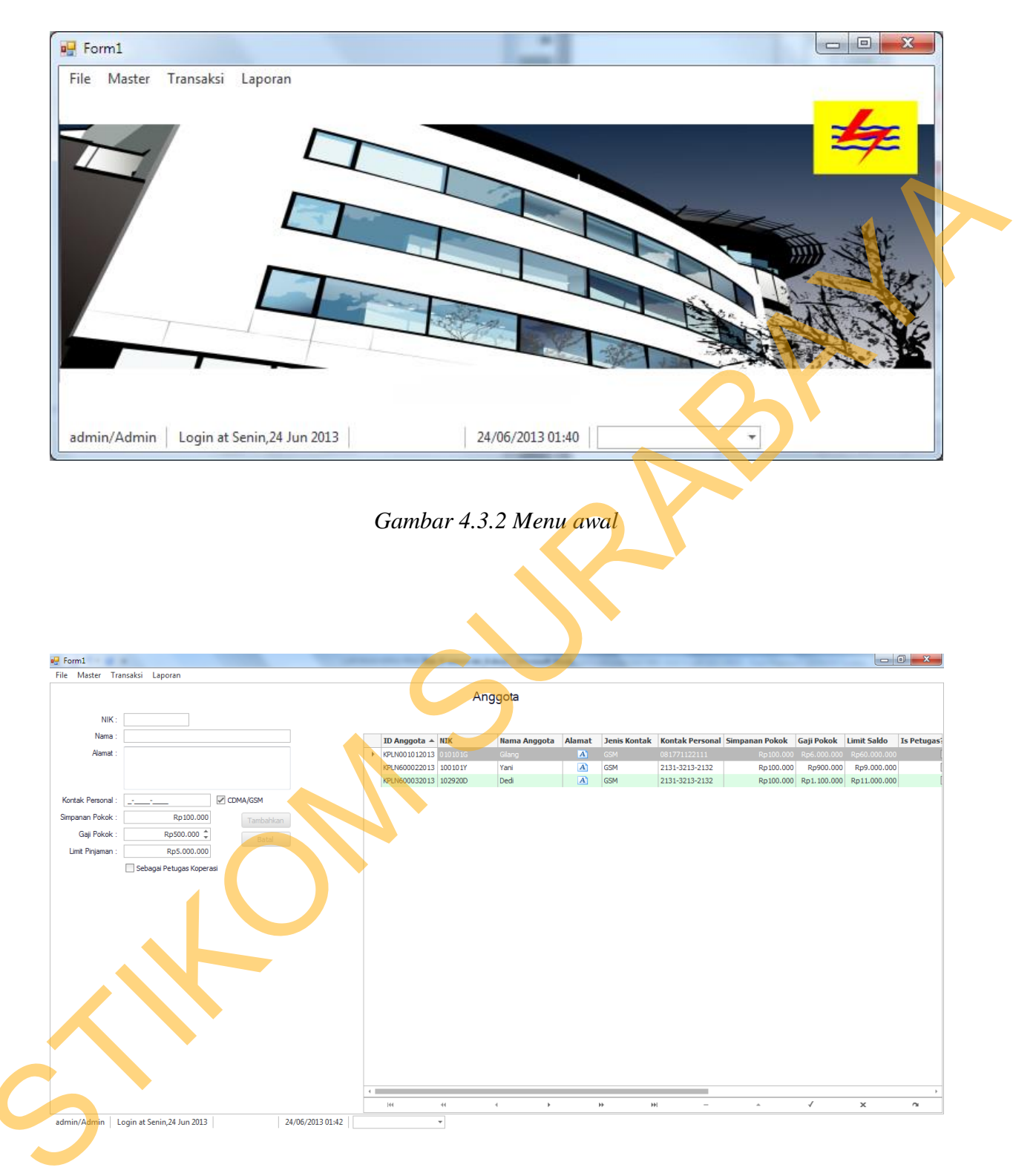

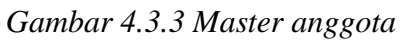

| Username :                                                                                                    | Alias :                                                                                                    | ▼ Tambahkan sebagai peng                                            | guna Batal                                                                                                    |                                                                                                    |                                                      |                                           |
|----------------------------------------------------------------------------------------------------|----------------------------------------------------------------------------------------------------|---------------------------------------------------------------------|----------------------------------------------------------------------------------------------------|----------------------------------------------------------------------------------------------------|------------------------------------------------------|-------------------------------------------|
| rag a column header here to group by ti                                                                                                    | nat column                                                                                                    |                                                                     |                                                                                                    |                                                                                                    |                                                      |                                           |
| ID Anggota                                                                                                    | Username                                                                                                    | ♥ Password                                                          | 2                                                                                                    | Status Login                                                                                                    | Al                                                   | las                                       |
| KPLN001012013                                                                                                    | admin                                                                                                    | ***                                                                 |                                                                                                    | ✓                                                                                                    | j Ac                                                 | lmin                                      |
|                                                                                                    |                                                                                                    |                                                                     |                                                                                                    |                                                                                                    |                                                      |                                           |
|                                                                                                    |                                                                                                    |                                                                     |                                                                                                    |                                                                                                    |                                                      |                                           |
|                                                                                                    |                                                                                                    |                                                                     |                                                                                                    |                                                                                                    |                                                      |                                           |
|                                                                                                    |                                                                                                    |                                                                     |                                                                                                    |                                                                                                    |                                                      |                                           |
|                                                                                                    |                                                                                                    |                                                                     |                                                                                                    |                                                                                                    |                                                      | A                                         |
|                                                                                                    |                                                                                                    |                                                                     |                                                                                                    |                                                                                                    |                                                      |                                           |
|                                                                                                    |                                                                                                    |                                                                     |                                                                                                    |                                                                                                    |                                                      |                                           |
|                                                                                                    |                                                                                                    |                                                                     |                                                                                                    |                                                                                                    |                                                      |                                           |
|                                                                                                    |                                                                                                    |                                                                     |                                                                                                    |                                                                                                    |                                                      |                                           |
|                                                                                                    |                                                                                                    |                                                                     |                                                                                                    |                                                                                                    |                                                      |                                           |
|                                                                                                    |                                                                                                    |                                                                     |                                                                                                    |                                                                                                    |                                                      |                                           |
|                                                                                                    |                                                                                                    |                                                                     |                                                                                                    |                                                                                                    |                                                      |                                           |
|                                                                                                    |                                                                                                    |                                                                     |                                                                                                    |                                                                                                    |                                                      |                                           |
|                                                                                                    |                                                                                                    |                                                                     |                                                                                                    |                                                                                                    |                                                      |                                           |
|                                                                                                    |                                                                                                    |                                                                     |                                                                                                    |                                                                                                    |                                                      |                                           |
|                                                                                                    | +<br>                                                                                                    | > >>                                                                | ₩ -                                                                                                    | *                                                                                                    |                                                      | × n                                       |
| aumin/Admin   Login at Senin,24 Ju                                                                                                    | 24/06/2013                                                                                                    | U1:43                                                               |                                                                                                    |                                                                                                    |                                                      |                                           |
|                                                                                                    |                                                                                                    |                                                                     |                                                                                                    |                                                                                                    |                                                      |                                           |
|                                                                                                    |                                                                                                    | Gambar 4.3.                                                         | 4 Master Peng                                                                                                    | gguna                                                                                                    |                                                      |                                           |
|                                                                                                    |                                                                                                    | Gambar 4.3.                                                         | 4 Master Peng                                                                                                    | gguna                                                                                                    |                                                      |                                           |
| 💀 Form1                                                                                                    |                                                                                                    | Gambar 4.3.                                                         | 4 Master Peng                                                                                                    | gguna                                                                                                    |                                                      |                                           |
| 💀 Form1<br>File Master Tra                                                                                                    | nsaksi Laporan                                                                                                    | Gambar 4.3.                                                         | 4 Master Peng                                                                                                    | gguna                                                                                                    |                                                      |                                           |
| 🖳 Form1<br>File Master Tra                                                                                                    | nsaksi Laporan                                                                                                    | Gambar 4.3.                                                         | 4 Master Penş                                                                                                    | gguna                                                                                                    |                                                      |                                           |
| 🖳 Form1<br>File Master Tra                                                                                                    | nsaksi Laporan                                                                                                    | Gambar 4.3.                                                         | 4 Master Peng<br>minjaman                                                                                             | gguna                                                                                                    |                                                      |                                           |
| Form1<br>File Master Tra<br>ID Anggota :                                                                                                    | nsaksi Laporan                                                                                                    | Gambar 4.3.                                                         | 4 Master Peng<br>minjaman                                                                                             | gguna                                                                                                    | Simpan                                               |                                           |
| Form1<br>File Master Tra<br>ID Anggota :                                                                                                    | nsaksi Laporan                                                                                                    | Gambar 4.3.                                                         | 4 Master Peng<br>minjaman                                                                                             | gguna                                                                                                    | Simpan                                               |                                           |
| Form1<br>File Master Tra<br>ID Anggota :<br>Jumlah Pinjaman :                                                                                                 | nsaksi Laporan<br>Rp 100.000                                                                                                    | Gambar 4.3.<br>Per                                                  | 4 Master Peng<br>minjaman                                                                                             | gguna                                                                                                    | Simpan<br>Batal                                      |                                           |
| Form1<br>File Master Tra<br>ID Anggota :<br>Jumlah Pinjaman :                                                                                                 | nsaksi Laporan<br>Rp100.000                                                                                                    | Gambar 4.3.<br>Per<br>Clolan (x) :<br>Bunga 1                       | 4 Master Pens<br>minjaman                                                                                             | gguna                                                                                                    | Simpan<br>Batal                                      |                                           |
| Form1<br>File Master Tra<br>ID Anggota :<br>Jumlah Pinjaman :<br>Drag a column heade                                                                          | nsaksi Laporan<br>Rp100.000<br>r here to group by that                                                                                    | Gambar 4.3.                                                         | 4 Master Pens<br>minjaman                                                                                             | gguna                                                                                                    | Simpan<br>Batal                                      |                                           |
| Form1<br>File Master Tra<br>ID Anggota :<br>Jumlah Pinjaman :<br>Drag a column heade                                                                          | nsaksi Laporan<br>Rp100.000<br>r here to group by that y<br><b>Tgl Pinjam Pir</b>                                                         | Gambar 4.3.<br>Per<br>Cician (x) :<br>Bunga 1<br>Jaman Lama Cic     | 4 Master Pens<br>minjaman<br>10 ‡<br>1,00 % = Rp1.000                                                                 | gguna<br>Bunga Ro                                                                                                    | Simpan<br>Batal                                      | s kode petua                              |
| Form1 File Master Tra ID Anggota : Jumlah Pinjaman : Drag a column heade ID Anggota KPI NG0002021                                                             | nsaksi Laporan<br>Rp100.000<br>r here jo group by that<br><b>Tgl Pinjam Pir</b>                                                           | Gambar 4.3.                                                         | 4 Master Pens<br>minjaman<br>10 ‡<br>1,00 % = Rp1.000                                                                 | gguna<br>Bunga Rp                                                                                                    | Simpan<br>Batal                                      | s kode_petuga                             |
| File   Master   Tra     ID   Anggota :   Jumlah Pinjaman :     Drag a column header   ID Anggota     KPLN600022013   KPLN600022013                            | nsaksi Laporan<br>Rp100.000<br>r here to group by that<br>Tgl Pinjam Pir<br>3 23,061,013                                                  | Gambar 4.3.                                                         | 4 Master Peng<br>minjaman<br>10 ‡<br>1,00 % = Rp1.000                                                                 | gguna<br>gguna<br>bunga Rp<br>% Rp2                                                                                                    | Simpan<br>Batal<br>Tgl Luna<br>1.000                 | s kode_petuga<br>P010012013               |
| File   Master   Tra     ID Anggota :   Jumlah Pinjaman :     Drag a column header   ID Anggota     KPLN600022013   KPLN600032013                              | nsaksi Laporan<br>Rp100.000<br>r here to group by that<br>Tgl Pinjam Pir<br>3 23/06/2013                                                  | Gambar 4.3.                                                         | 4 Master Pens<br>minjaman<br>10 ↓<br>1,00 % = Rp1.000<br>cilan Bunga %<br>15 1,00<br>10 1,00                          | <b>880000</b><br>8000<br>8000<br>8000<br>8000<br>8000<br>8000<br>8                                                                                             | Simpan<br>Batal<br><b>Tgl Luna</b><br>1.000<br>5.000 | s kode_petuga<br>P010012013<br>P010012013 |
| Form1<br>File Master Tra<br>ID Anggota :<br>Jumlah Pinjaman :<br>Drag a column heade<br>ID Anggota<br>+ KPLN600022013<br>KPLN600032013                        | nsaksi Laporan<br>Rp100.000<br>r here to group by that v<br>Tgl Pinjam Pir<br>3 23/06/2013                                                | Gambar 4.3.                                                         | 4 Master Pens<br>minjaman<br>10 ‡<br>1,00 % = Rp1.000<br>cilan Bunga %<br>15 1,00<br>10 1,00                          | <b>880000</b><br>8000<br>8000<br>8000<br>8000<br>8000<br>8000<br>8                                                                                             | Simpan<br>Batal<br>1.000<br>5.000                    | s kode_petuga<br>P010012013<br>P010012013 |
| Form1<br>File Master Tra<br>ID Anggota :<br>Jumlah Pinjaman :<br>Drag a column heade<br>ID Anggota<br>KPLN600022013<br>KPLN600032013                          | nsaksi Laporan<br>Rp100.000<br>r here togroup by that v<br>Tgl Pinjam Pir<br>3 23/06/2013<br>3 23/06/2013                                 | Gambar 4.3.                                                         | 4 Master Pens<br>minjaman<br>10 ‡<br>1,00 % = Rp1.000<br>cilan Bunga %<br>15 1,00<br>10 1,00                          | gguna<br>gguna<br>bunga Rp<br>% Rp3                                                                                                    | Simpan<br>Batal<br>1.000<br>5.000                    | s kode_petuga<br>P010012013<br>P010012013 |
| Form1<br>File Master Tra<br>ID Anggota :<br>Jumlah Pinjaman :<br>Drag a column heade<br>ID Anggota<br>KPLN60002201;<br>KPLN60003201;                          | nsaksi Laporan<br>Rp100.000<br>r here to group by that v<br>Tgl Pinjam Pir<br>3 23/06/2013<br>3 23/06/2013                                | Gambar 4.3.                                                         | 4 Master Pens<br>minjaman<br>10 ‡<br>1,00 % = Rp1.000<br>cilan Bunga %<br>15 1,00<br>10 1,00                          | <b>88una</b><br>88una<br>9<br>9<br>9<br>8<br>9<br>8<br>8unga Rp<br>9<br>8<br>8<br>8<br>8<br>8<br>8<br>8<br>8<br>8<br>8<br>8<br>8<br>8<br>8<br>8<br>8<br>8<br>8 | Simpan<br>Batal<br>1.000<br>5.000                    | s kode_petuga<br>P010012013<br>P010012013 |
| Form1<br>File Master Tra<br>ID Anggota :<br>Jumlah Pinjaman :<br>Drag a column heade<br>ID Anggota<br>KPLN60003201;<br>KPLN60003201;                          | nsaksi Laporan<br>Rp100.000<br>r here to group by that v<br>Tgl Pinjam Pir<br>3 23/06/2013<br>3 23/06/2013                                | Gambar 4.3.<br>Per<br>Cicilan (x) :<br>Cicilan (x) :<br>Gambar 4.3. | 4 Master Pens<br>minjaman<br>10 ‡<br>1,00 % = Rp1.000<br>cilan Bunga %<br>15 1,00<br>10 1,00                          | gguna<br>gguna                                                                                                    | Simpan<br>Batal<br>1.000<br>5.000                    | s kode_petuga<br>P010012013<br>P010012013 |
| Form1<br>File Master Tra<br>ID Anggota :<br>Jumlah Pinjaman :<br>Drag a column heade<br>ID Anggota<br>KPLN60003201:<br>KPLN60003201:<br>KPLN60003201:         | nsaksi Laporan<br>Rp100.000<br>r here to group by that v<br>Tgl Pinjam Pir<br>3 23/06/2013<br>3 23/06/2013                                | Gambar 4.3.                                                         | 4 Master Peng<br>minjaman<br>10 ↓<br>1,00 % = Rp1.000<br>cilan Bunga %<br>15 1,00<br>10 1,00<br>↓                     | gguna<br>gguna<br>Bunga Rp<br>% Rp3<br>⊮                                                                                                    | Simpan<br>Batal<br>I.000<br>5.000                    | s kode_petuga<br>P010012013<br>P010012013 |
| Form1<br>File Master Tra<br>ID Anggota :<br>Jumlah Pinjaman :<br>Drag a column heade<br>ID Anggota<br>KPLN60002201:<br>KPLN60003201:<br>KPLN60003201:         | Rp100.000<br>Rp100.000<br>r here to group by that v<br>23/06/2013<br>23/06/2013<br>44<br>ogin at Senin,24 Jun 20                          | Gambar 4.3.                                                         | 4 Master Pens<br>minjaman<br>10 ↓<br>1,00 % = Rp1.000<br>cilan Bunga %<br>15 1,00<br>10 1,00<br>▶<br>24/06/2013 01:44 | gguna<br>gguna<br>Bunga Rp<br>% Rp3<br>% Rp3                                                                                                    | Simpan<br>Batal<br>1.000<br>5.000                    | s kode_petuga<br>P010012013<br>P010012013 |
| Form1<br>File Master Tra<br>ID Anggota :<br>Jumlah Pinjaman :<br>Drag a column heade<br>ID Anggota<br>KPLN600022013<br>KPLN600032013<br>IM<br>Admin/Admin   L | Rp100.000<br>Rp100.000<br>r here io group by that v<br><b>Tgl Pinjam Pir</b><br>23/06/2013<br>23/06/2013<br>44<br>ogin at Senin,24 Jun 20 | Gambar 4.3.                                                         | 4 Master Peng<br>minjaman<br>10 ↓<br>1,00 % = Rp1.000<br>cilan Bunga %<br>15 1,00<br>10 1,00<br>↓<br>24/06/2013 01:44 | gguna<br>gguna<br>                                                                                                    | Simpan<br>Batal<br>I.000<br>5.000                    | s kode_petuga<br>P010012013<br>P010012013 |

| Master Transaksi Laporar             | 1                   |                   |                                        |
|--------------------------------------|---------------------|-------------------|----------------------------------------|
|                                      | Pen                 | nbayaran          |                                        |
| ID Anggota :                         | Jumlah Pinjaman :   | Rp0               | <b>TOTAL TAGIHAN :</b>                 |
| NIK :                                | Cicilan (Bulan): 10 | ) Sisa Bulan : 10 | Rp0                                    |
| Nama Anggota                         | Bunga: 0,           | 00 % = Rp0        | Simpan Batal                           |
|                                      |                     |                   |                                        |
| Pembayaran : Manual                  | ▼ Tagihan Pokok :   | Rp0               |                                        |
| Cicilan (Bulan) : 🛛 1 🖕              | Tagihan Bunga :     | Rp0               |                                        |
|                                      |                     |                   |                                        |
| rag a column header here to group by | / that column       | Drag a colun      | nn header here to group by that column |
| 144 44 4                             | b bb bl             | н 👝 на а          |                                        |
|                                      | 1                   |                   |                                        |

Gambar 4.3.6 Menu transaksi Pembayaran

# 4.4 Implementasi Sistem

Implementasi sistem ini akan menjelaskan detil Aplikasi Simpan Pinjam KOPEG "UPADAYA" PT.PLN (Persero) Surabaya, penjelasan *hardware/software* pendukung, dan form- form yang ada.

# 1. Perangkat Keras

Spesifikasi perangkat keras minimum yang dibutuhkan untuk menjalankan aplikasi ini adalah satu unit komputer dengan:

- a) Processor 233 Mhz
- b) Memory dengan RAM 64 MB
- c) VGA on Board
- d) Monitor Super VGA (800x600) dengan minimum 256 warna
- e) Keyboard + mouse

### 2. Perangkat Lunak

Sedangkan perangkat lunak minimum yang harus diinstall ke dalam sistem komputer adalah:

- a) Windows XP
- b) .Net Framework 3.5

### 4.5 Pengoperasian Program

Dalam sub ini akan dijelaskan langkah-langkah pengoperasian program Aplikasi Simpan Pinjam KOPEG "UPADAYA" PT.PLN (Persero) Surabaya.

# 1. Login

Inilah halaman yang pertama kali akan ditampilkan ketika *user* membuka program Aplikasi Simpan Pinjam. User memasukkan nama pengguna dan password nya kemudian mengeklik masuk. Jika username dan password salah maka form ini tidak aakan aktif dan untuk peringatan akan muncul *message box* sebagai konfirmasi bagi user. Setelah melakukan login secara otomatis akan mengaktiflan menu pada form utama.

| LOGIN           |       |        |
|-----------------|-------|--------|
| Nama Pengguna : |       |        |
| Password :      |       |        |
|                 | Masuk | Keluar |

Gambar 4.5.1 Form Login

#### Form Menu Utama

Form menu utama sebagaimana terlihat pada gambar 4.5.2 digunakan untuk mengakses form-form yang ada pada Aplikasi Simpan Pinjam KOPEG "UPADAYA" PT.PLN (Persero) Surabaya. Pada form ini terdapat menu file, master, transaksi, dan laporan.

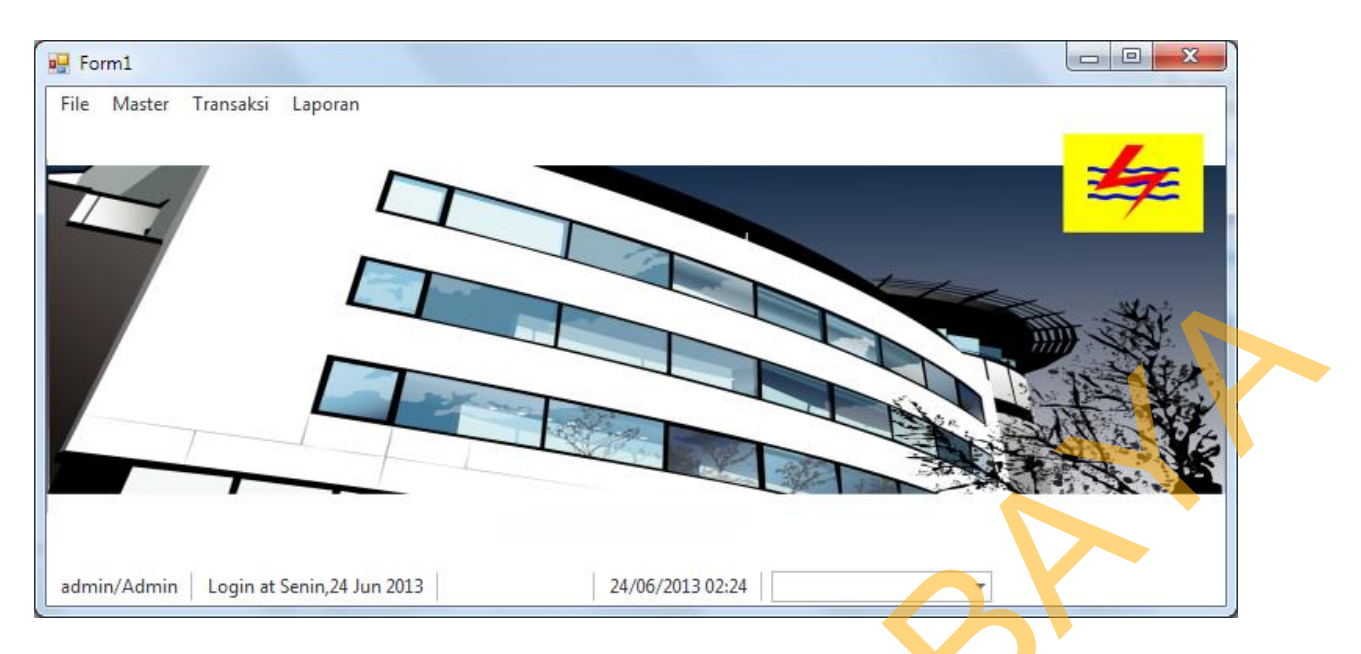

Gambar 4.5.2 Form Menu Utama

# 3. Menu File

Dalam menu file terdapat beberapa sub menu, antara lain logout, kunci layar, ganti password, dan exit.

# 3.1 Logout

Digunakan untuk melogout user yang sedang aktif dan untuk keluar dari aplikasi ini.

| 💀 Form1                       |                    |
|-------------------------------|--------------------|
| File Master Transaksi Laporan |                    |
|                               | Konfirmasi         |
|                               |                    |
|                               | Yakin akan logout? |
|                               | Yes No             |
|                               |                    |

Gambar 4.5.3 Menu Logout

### 3.2 Kunci Layar

Digunakan untuk mengunci layar pada alikasi ini. Ketika menggunakan menu ini user diharuskan untuk memasukkan password, dan untuk mengaktifkannya kembali dengan memasukkan password yang terlebih dahulu dimasukkan di awal tadi.

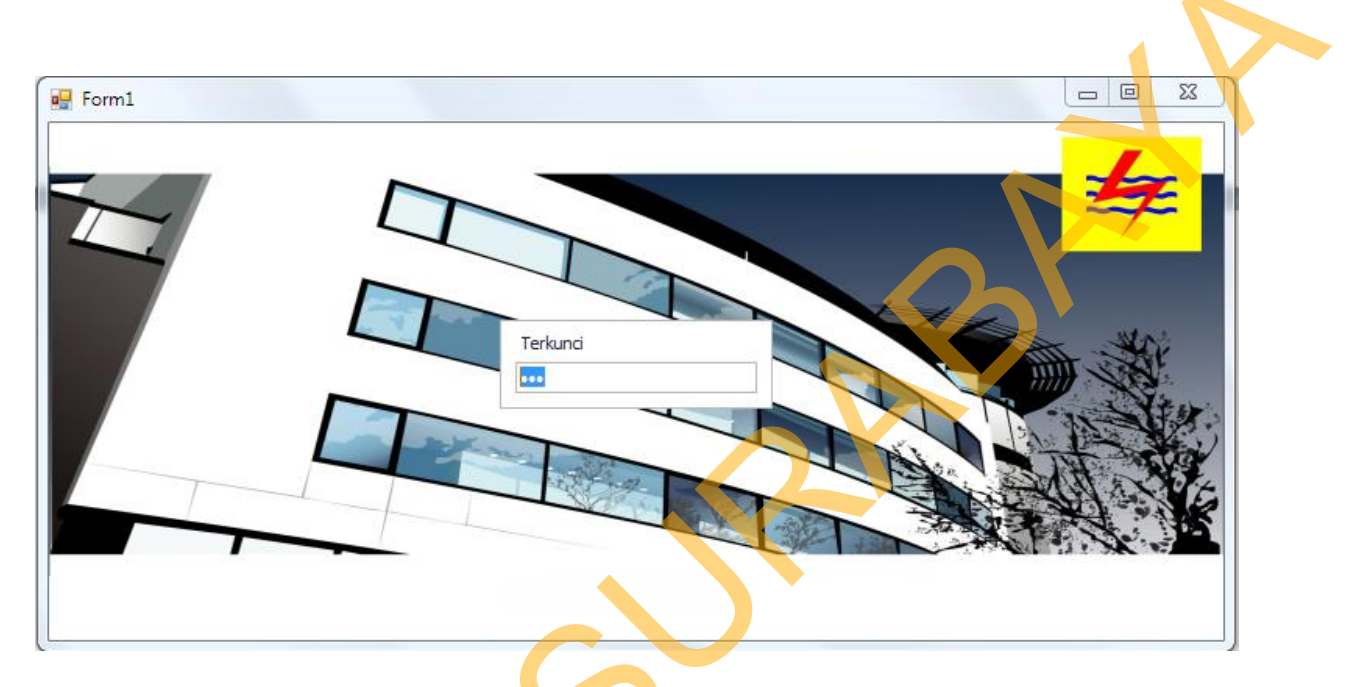

Gambar 4.5.4 Kunci Layar Aplikasi

3.3 Ganti password

Digunakan untuk mengganti password login pada aplikasi ini. User menginputkan password lama terlebih dahulu, kemudian menginputkan password baru dan memberikan konfirmasi password tersebut lalu klik ubah.

| 💀 Form1                               |                                                                                                    |          |
|---------------------------------------|----------------------------------------------------------------------------------------------------|----------|
| File Master Transaksi Laporan         | Ganti Password                                                                                          | <b>4</b> |
|                                       | Password Lama : 111<br>Password Baru : admin<br>Konfirmasi Password : admin<br>Show Password Ubah Batal |          |
| admin/Admin Login at Senin,24 Jun 201 | 3   24/06/2013 02:41                                                                                    |          |

Gambar 4.5.5 Ganti Password

3.4 Exit

Menu Exit digunakan untuk keluar dari sistem aplikasi tersebut

| Form1<br>File Master Transaksi Laporan | onfirmasi X                    |   |
|----------------------------------------|--------------------------------|---|
|                                        | Yakin akan keluar dari sistem? |   |
| admin/Admin Login at Senin,24 Jun 2013 | 24/06/2013 08:15               | • |

# 4. Menu Master

Dalam menu master terdapat beberapa sub menu, antara lain anggota dan pengguna

### 4.1 Master Anggota

Form master anggota sebagaimana terlihat pada gambar 4.5.7 digunakan untuk pendaftaran bagi anggota maupun karyawan. Kemudian menginputkan semua data-data anggota baru dengan benar lalu tekan tombol tambahkan maka data akan disimpan di database. Untuk membatalkan proses maka tekan tombol batal, dan otomatis field tersebut akan kosong.

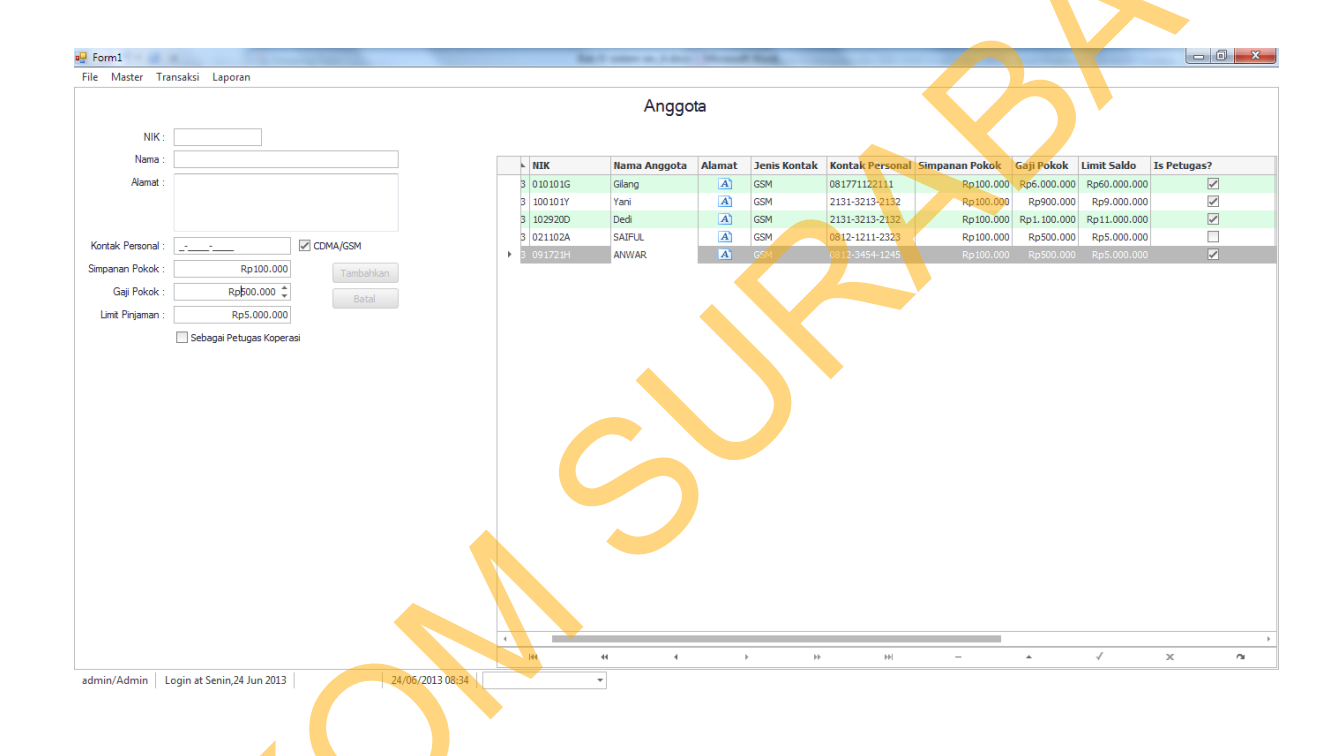

### Gambar 4.5.7 Master Anggota

# 4.2 Master Pengguna

Form master pengguna sebagaimana terlihat pada gambar 4.5.8 digunakan untuk membuat user atau admin yang akan menggunakan aplikasi simpan pinjam ini. Id anggota akan otomatis keluar jika dia termasuk dalam anggota koperasi, kemudian menginputkan username, password dan alias. Alias disini adalah untuk membuat apakah dia admin atau user sebagai pengguna aplikasi ini. Kemudia setelah menginputkan semua lalu menekan tombol tambahkan sebagai pengguna.

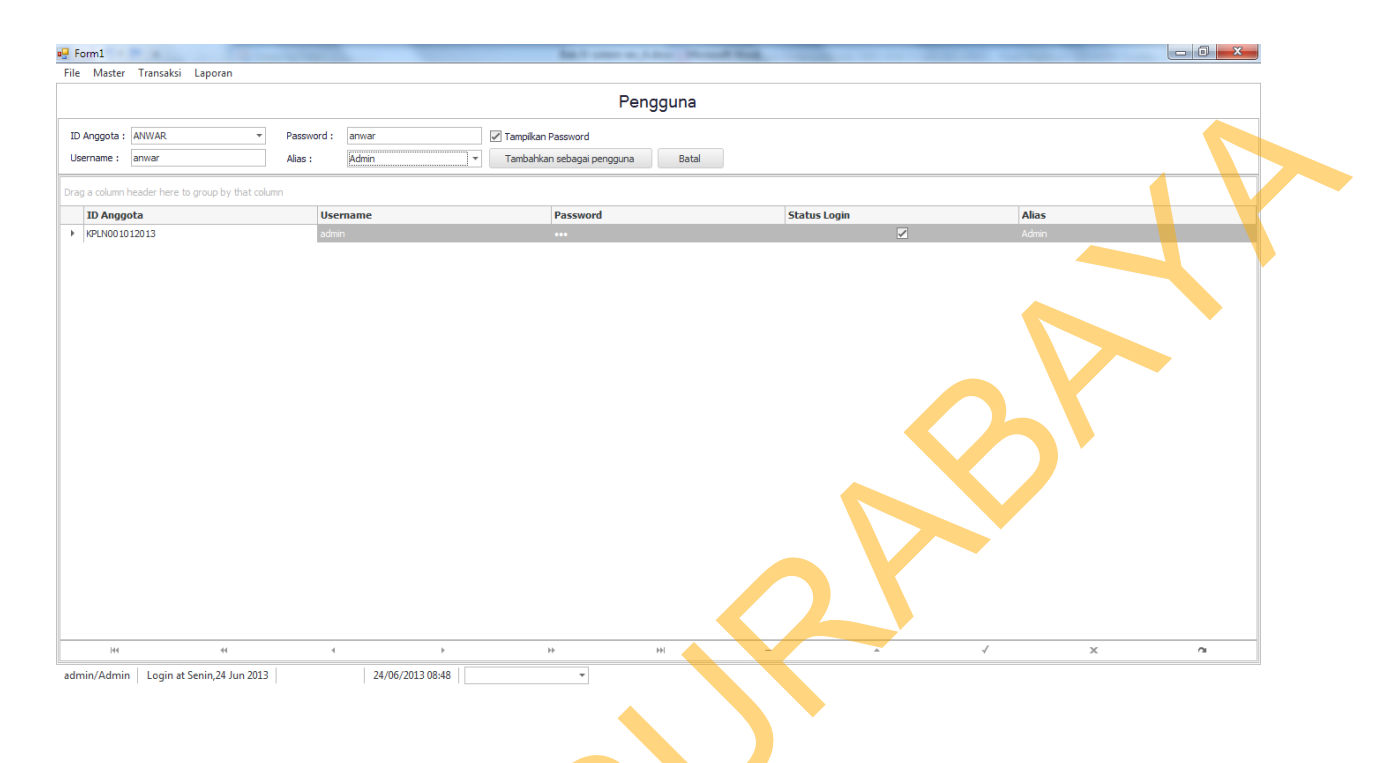

### Gambar 4.5.8 Master pengguna

5. Menu Transaksi

Dalam menu master terdapat beberapa sub menu, antara lain pinjaman dan pembayaran cicilan. Transaksi ini digunakan untuk kegiatan simpan pinjam pada koperasi ini.

5.1 Pinjaman

Form pinjaman yang terlihat pada gambar 4.5.9 digunakan untuk pengajuan pinjaman bagi anggota. Besarnya pinjaman yang diajukan telah ditemtukan oleh pihak koperasi yaitu sebesar 10x gaji maximal pinjaman. Untuk mengajukan pinjaman user menginputkan ID anggota kemudian menginputkan besaran pinjaman kemudian menginputkan lama pinjaman (bulan), lama pinjaman minimum sudah ditentukan oleh pihak koperasi yaitu 10 bulan dan bunga sudah ditentukan pihak koperasi yaitu sebesar 1 persen. Kemudian menekan tombol simpan. Anggota yang sebelumnya masih ada peminjaman tidak dapat melakukaan pinjaman kembali sebelum melunasi semua pinjamannya.

| ee F | orm1                |                    |            | _              | -            |               | 1       | - O X        | J |
|------|---------------------|--------------------|------------|----------------|--------------|---------------|---------|--------------|---|
| File | Master Trans        | saksi Laporan      |            |                |              |               |         |              |   |
|      |                     |                    |            | Peminja        | aman         |               |         |              |   |
|      | ID Anggota : G      | ilang              | ▼ Cici     | lan (x) : 10 🌲 |              | Sir           | mpan    |              |   |
| Ju   | ımlah Pinjaman :    | Rp700.0            | 000 ‡ Bur  | nga 1,00 %     | = Rp7.000    | В             | atal    |              |   |
| Dra  | g a column header l | here to group by t | hat column |                |              |               |         |              |   |
|      | ID Anggota          | Tgl Pinjam         | Pinjaman   | Lama Cicilan   | Bunga %      | Bunga Rp 🛛 Tg | l Lunas | kode_petugas |   |
| +    | KPLN600022013       | 23/06/2013         |            |                |              |               |         |              |   |
|      | KPLN600032013       | 23/06/2013         | 3500000    | 10             | 1,00 %       | Rp35.000      |         | P010012013   |   |
|      |                     |                    |            |                |              |               |         |              |   |
|      | 144                 | 44                 | 4          | Þ              |              | *             | ►►      | 2            |   |
| adn  | min/Admin Log       | gin at Senin,24 Ju | n 2013     | 24/06          | 5/2013 09:12 |               | Ŧ       |              |   |

# Gambar 4.5.9 Peminjaman

### 5.2 Pembayaran

Form pembayaran yang terlihat pada gambar 4.5.10 digunakan untuk pembayaran cicilan pinjaman anggota. User tinggal memilih tagihan mana yang akan dilunasi. Maka otomatis semua total tagihan akan keluar. Menu pembayaran terdapat dua pilihan yaitu pembayaran manual atau perusahaan. Dan jika sudah membayar user menekan tombol simpan lalu data pembayaran akan tersimpan di database.

| For                                                | m1          | - C - C - C - C - C - C - C - C - C - C | Summer State    |          |            |       |                    | -                |               |            | _        |              |           |          |            | - 0 - ×      |
|----------------------------------------------------|-------------|-----------------------------------------|-----------------|----------|------------|-------|--------------------|------------------|---------------|------------|----------|--------------|-----------|----------|------------|--------------|
| File                                               | Master T    | Fransaksi Laporan                       |                 |          |            |       |                    |                  |               |            |          |              |           |          |            |              |
|                                                    |             |                                         |                 |          |            |       |                    | P                | embavaran     |            |          |              |           |          |            |              |
|                                                    |             |                                         |                 |          |            |       |                    |                  |               |            |          |              |           |          |            |              |
| ID Anggota : KPLN001012013 Jumlah Pinjaman : Rp700 |             |                                         |                 |          |            |       |                    | TOTAL T          | AGIHAN :      |            |          |              |           |          |            |              |
|                                                    | NIK         | : 010101G                               | Cicilan (Bulan) | : 10     | Sisa Bulan | : 0   |                    |                  | Rp77.000      |            |          |              |           |          |            |              |
| N                                                  | ama Anggota | a Gilang                                | Bunga           | : 1,00 % | =          | Rp7.0 | 7.000 Simpan Batal |                  |               |            |          |              |           |          |            |              |
|                                                    | - Pembay    | aran                                    |                 |          |            |       | _                  |                  |               |            |          |              |           |          |            |              |
|                                                    | Pem         | bayaran : Manual                        | → Tagihan Pok   | ok :     | Rp70       | .000  |                    |                  |               |            |          |              |           |          |            |              |
|                                                    | Cicilar     | n (Bulan) : 1 🗍                         | Tagihan Bung    | a:       | Rp7        | .000  |                    |                  |               |            |          |              |           |          |            |              |
|                                                    |             |                                         |                 |          |            |       |                    |                  |               |            |          |              |           |          |            |              |
| )rag a                                             | column bea  | ider here to group by that              | t column        |          |            | Drag  | a column header    | bere to group by | , that column |            |          |              |           |          |            |              |
| rug u                                              | icilan Ko   | Tel Bayar                               | Status Bayar    | Cara Bay |            | l     | D Anggota          |                  | Nama Anggo    | Tal Diniam | Diniaman | Lama Cicilan | Bunga 9/4 | Runga Ro | Tallunas   | kodo potugas |
| B                                                  | 1           | 24/06/2013                              | Telah Bayar     | Manual   | rai -      |       | PI N600022013      | 1001017          | Yani          | 23/06/2013 | 2100000  |              | 5 1.00 %  | Ro21.000 | rgi cuitas | P010012013   |
| B                                                  | 2           | 24/06/2013                              | Telah Bayar     | Manual   |            |       | PLN600032013       | 102920D          | Dedi          | 23/06/2013 | 3500000  | 10           | 1,00 %    | Rp35.000 |            | P010012013   |
| F B                                                | 3           | 24/06/2013                              | Telah Bayar     | Manual   |            | • •   | @LN001012013       | 010101G          | Gilang        | 24/06/2013 | 700000   | 10           | 1,00 %    | Rp7.000  |            | P010012013   |
| в                                                  | 4           | 24/06/2013                              | Telah Bayar     | Manual   |            |       | PLN600042013       | 021102A          | SAIFUL        | 24/06/2013 | 100000   | 10           | 1,00 %    | Rp1.000  |            | P010012013   |
| В                                                  | 5           | 24/06/2013                              | Telah Bayar     | Manual   |            |       | @LN600052013       | 091721H          | ANWAR         | 24/06/2013 | 100000   | 1            | 1 1,00 %  | Rp1.000  |            | P010012013   |
| В                                                  | 6           | 24/06/2013                              | Telah Bayar     | Manual   |            | · ·   |                    |                  |               |            |          |              |           |          |            |              |
| В                                                  | 7           | 24/06/2013                              | Telah Bayar     | Manual   |            |       |                    |                  |               |            |          |              |           |          |            |              |
| В                                                  | 8           | 24/06/2013                              | Telah Bayar     | Manual   |            |       |                    |                  |               |            |          |              |           | -        |            |              |
| В                                                  | 9           | 24/06/2013                              | Telah Bayar     | Manual   |            |       |                    |                  |               |            |          |              |           |          |            |              |
| В                                                  | 10          | 24/06/2013                              | Telah Bayar     | Manual   |            |       |                    |                  |               |            |          |              |           | -        |            |              |
|                                                    |             |                                         |                 |          |            |       |                    |                  |               |            |          |              |           |          |            |              |
|                                                    |             |                                         |                 |          |            |       |                    |                  |               |            |          |              |           |          |            |              |
|                                                    |             |                                         |                 |          |            |       |                    |                  |               |            |          |              |           |          |            |              |
|                                                    |             |                                         |                 |          |            |       |                    |                  |               |            |          |              |           |          |            |              |
|                                                    |             |                                         |                 |          |            |       |                    |                  |               |            |          |              |           |          |            |              |
|                                                    |             |                                         |                 |          |            |       |                    |                  |               |            |          |              |           |          |            |              |
|                                                    |             |                                         |                 |          |            |       |                    |                  |               |            |          |              |           |          |            |              |
|                                                    |             |                                         |                 |          |            |       |                    |                  |               |            |          |              |           |          |            |              |
|                                                    |             |                                         |                 | hhl      | ~          |       |                    |                  | 4             |            |          |              |           |          |            | ~            |

Gambar 4.5.10 Pembayaran